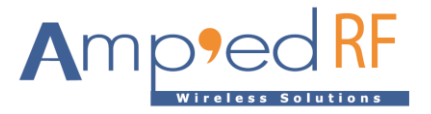

# WF88 Evaluation Guide

Amp'ed RF Technology, Inc.

www.ampedrftech.com

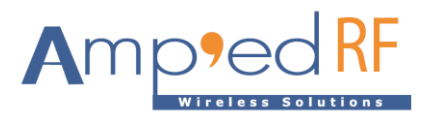

## WF88 Evaluation Guide

### 1. Introduction to WF288 Evaluation Board

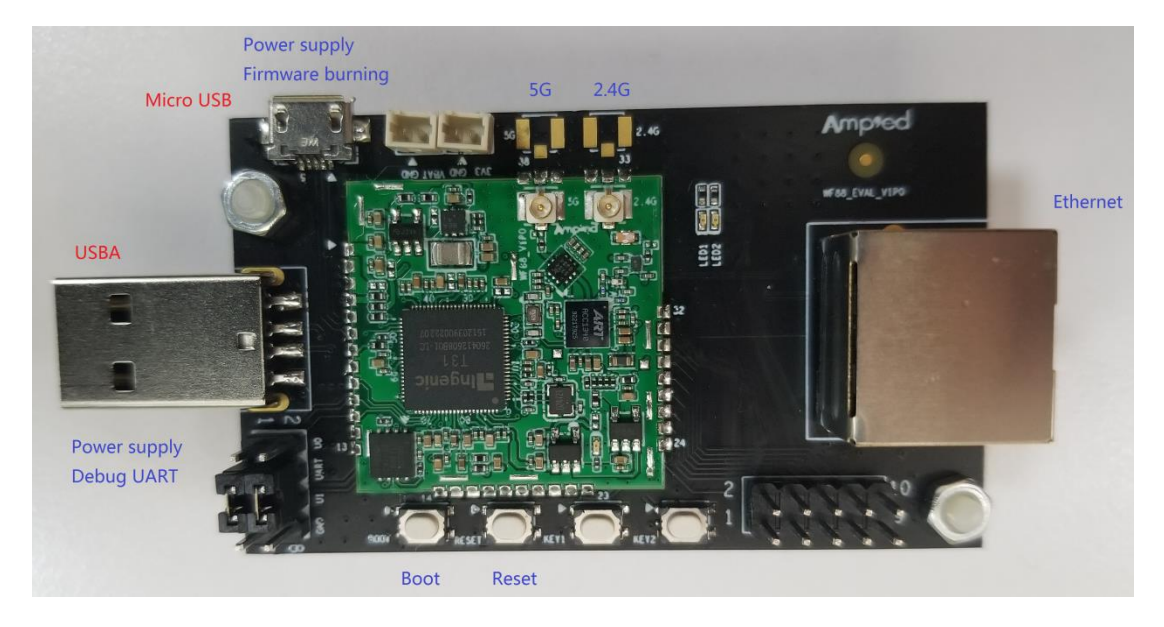

The WF288 is the evaluation board for the WF88 module, and contains the following features:

- Micro USB: firmware update interface and power supply.
- USBA: debugging and serial comm port interface and alternative power supply.
- Boot: boot button for firmware update.
- Reset: system reset button.
- Ethernet interface.

Note: either the Micro USB or USBA can supply power to the board. Both may be used at the same time.

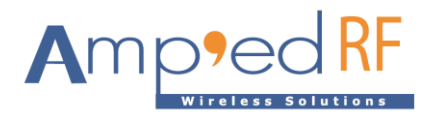

## 2. Network Connection Example

An example mesh and IPv6 network diagram is shown below:

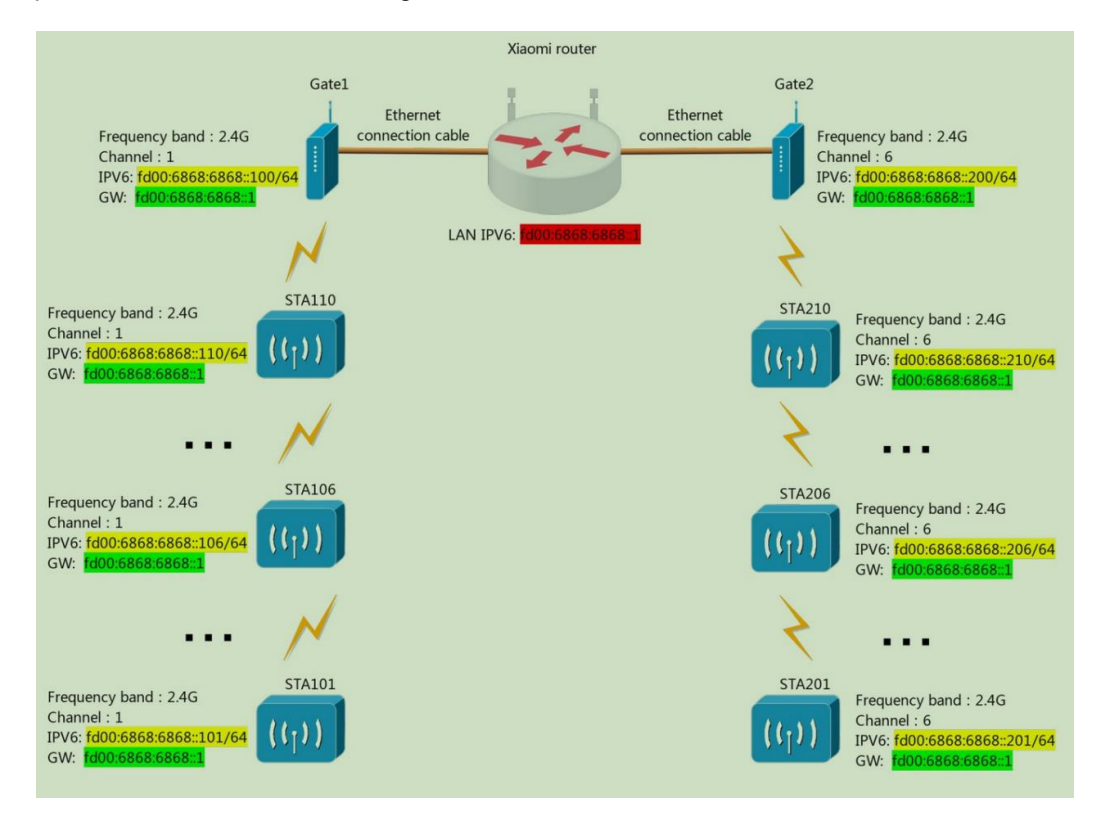

#### 3. Communications Ping Test

After setting up the above example network or similar network, the following ping communication testing may be performed.

- 3.1. Ping from mesh network device
  - 3.1.1. Connect the USBA port from a Gateway or STA device in the mesh network.
  - 3.1.2. Run a serial debugging terminal.
    - Default username is "root"
    - Password is "Amped123"
    - Serial setup: 115200 baud, N/8/1, no flow control

| [ngenic-g1_1 login:                |  |  |  |  |  |  |
|------------------------------------|--|--|--|--|--|--|
| [ngenic-g1_1 login: root           |  |  |  |  |  |  |
| login[57]: root login on 'console' |  |  |  |  |  |  |
| [root@Ingenic-gl_l:~]#             |  |  |  |  |  |  |
| [root@Ingenic-gl_l:~]#             |  |  |  |  |  |  |
|                                    |  |  |  |  |  |  |

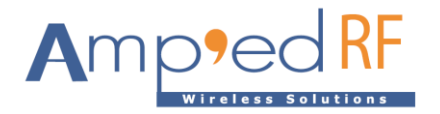

3.1.3. Use the ping command to check the router, mesh gateway, or STA (mesh node). Their IP addresses must be known before testing.

```
[root@Ingenic-gl_1:~]# ping fd00:6868:6868::1
PING fd00:6868:6868::1 (Td00:6868:6868::1): 56 data bytes
64 bytes from fd00:6868:6868::1: seq=0 ttl=64 time=1.405 ms
64 bytes from fd00:6868:6868::1: seq=1 ttl=64 time=0.569 ms
64 bytes from fd00:6868:6868::1: seq=2 ttl=64 time=0.564 ms
--- fd00:6868:6868::1 ping statistics ---
3 packets transmitted, 3 packets received, 0% packet loss
round-trip min/avg/max = 0.564/0.846/1.405 ms
[root@Ingenic-gl_1:~]#
```

- 3.2. Ping from a PC in the network
  - 3.2.1. Join a PC into the router's network used for the mesh network.
  - 3.2.2. Use the ping command to check the router, mesh gateway, or STA (mesh node). Their IP addresses must be known before testing.

#### 4. Parameter Configuration Example

4.1. From the USBA connection, go to root" system.

| [ngenic-g1_1 login:                |  |  |  |  |  |
|------------------------------------|--|--|--|--|--|
| [ngenic-g1_1 login: root           |  |  |  |  |  |
| login[57]: root login on 'console' |  |  |  |  |  |
| [root@Ingenic-gl l:~]#             |  |  |  |  |  |
| [root@Ingenic-gl_1:~]#             |  |  |  |  |  |

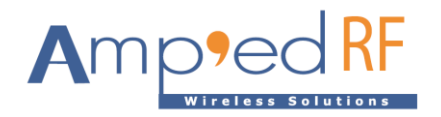

4.2. Configure WF88 mesh parameters

Enter "vi /system/etc/config/meshconfig.ini"

Modify the following parameters:

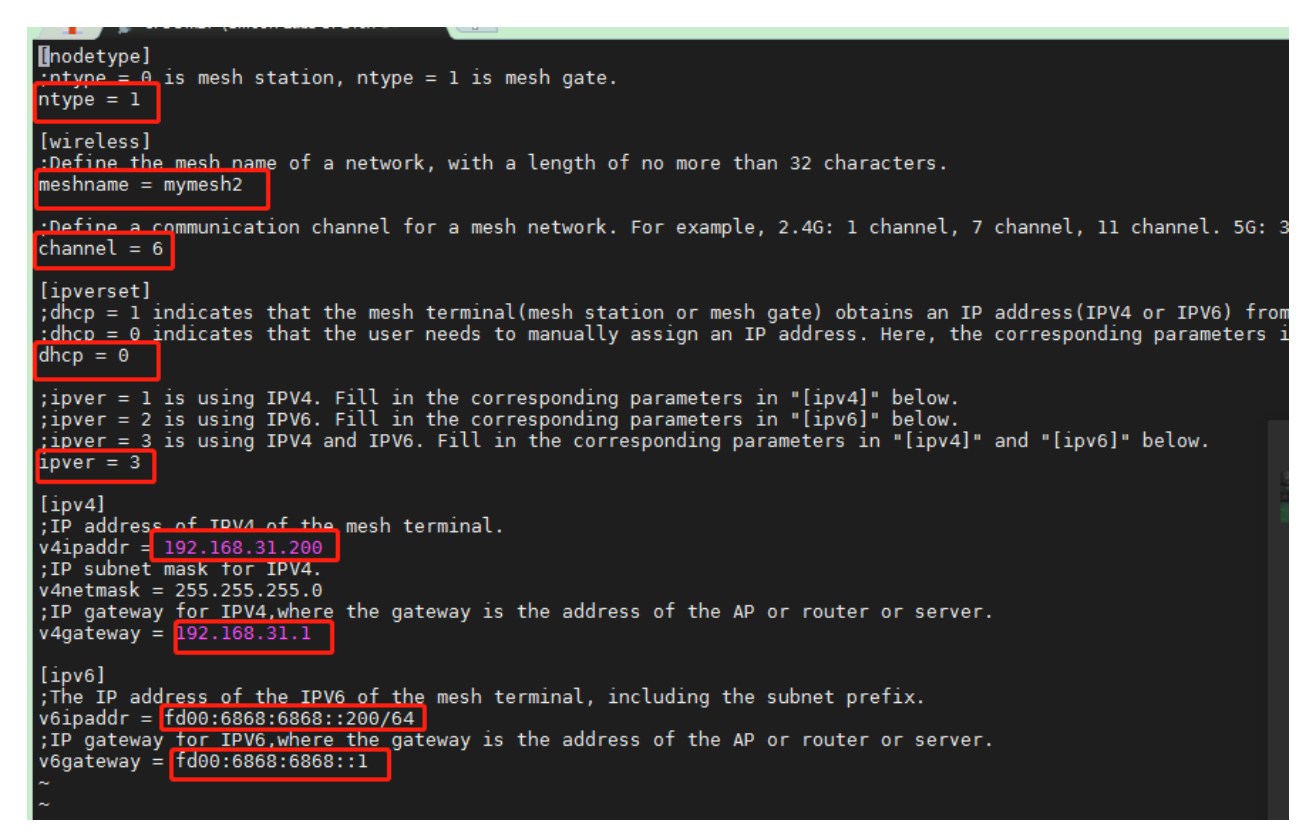

4.3. After the configuration is saved and restarted, the changes will take effect.

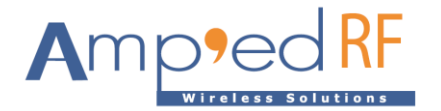

4.4. Enter "ifconfig". The module's IP address is read.

| br0   | Link encap:Fthernet HWaddr 00:80:E1:6E:75:FD<br>inet addr:192.168.31.200 Bcast:192.168.31.255 Mask:255.255.255.0<br>inet6 addr: fd00:6868:6868::200/64 Scope:Global<br>inet6 addr: fd00:6868:6868::200/64 Scope:Global<br>inet6 addr: re80::280:e1tt:re6e:/Std/64 Scope:Link<br>UP BROADCAST RUNNING MULTICAST MTU:1500 Metric:1<br>RX packets:2315 errors:0 dropped:0 overruns:0 frame:0<br>TX packets:34 errors:0 dropped:0 overruns:0 carrier:0<br>collisions:0 txqueuelen:0<br>RX bytes:107606 (105.0 KiB) TX bytes:2016 (1.9 KiB) |
|-------|----------------------------------------------------------------------------------------------------|
| eth0  | Link encap:Ethernet HWaddr 7E:A2:44:9E:6A:81<br>inet6 addr: fe80::7ca2:44ff:fe9e:6a81/64 Scope:Link<br>UP BROADCAST RUNNING MULTICAST MTU:1500 Metric:1<br>RX packets:2315 errors:0 dropped:0 overruns:0 frame:0<br>TX packets:37 errors:0 dropped:0 overruns:0 carrier:0<br>collisions:0 txqueuelen:1000<br>RX bytes:140086 (136.8 KiB) TX bytes:2710 (2.6 KiB)                                                                                                    |
| lo    | Link encap:Local Loopback<br>inet addr:127.0.0.1 Mask:255.0.0.0<br>inet6 addr: ::1/128 Scope:Host<br>UP LOOPBACK RUNNING MTU:65536 Metric:1<br>RX packets:0 errors:0 dropped:0 overruns:0 frame:0<br>TX packets:0 errors:0 dropped:0 overruns:0 carrier:0<br>collisions:0 txqueuelen:0<br>RX bytes:0 (0.0 B) TX bytes:0 (0.0 B)                                                                                                    |
| mesh0 | Link encap:Ethernet HWaddr 00:80:E1:6E:75:FD<br>inet6 addr: fe80::280:e1ff:fe6e:75fd/64 Scope:Link<br>UP BROADCAST RUNNING MULTICAST MTU:1500 Metric:1<br>RX packets:0 errors:0 dropped:0 overruns:0 frame:0<br>TX packets:2317 errors:0 dropped:0 overruns:0 carrier:0<br>collisions:0 txqueuelen:1000<br>RX bytes:0 (0 0 R) TX bytes:214076 (200 0 KiB)                                                                                                    |

4.5. Check the new settings with a ping command to other modules in the network.

--- 192.168.31.1 ping statistics --3 packets transmitted, 3 packets received, 0% packet loss
round-trip min/avg/max = 0.519/0.566/0.638 ms
[root@Ingenic-g1\_1:~]# ping fd00:6868:6868::1
PING fd00:6868:6868::1 (fd00:6868:6868::1): 56 data bytes
64 bytes from fd00:6868:6868::1: seq=0 ttl=64 time=1.405 ms
64 bytes from fd00:6868:6868::1: seq=1 ttl=64 time=0.569 ms
64 bytes from fd00:6868:6868::1: seq=2 ttl=64 time=0.564 ms
--- fd00:6868:6868::1 ping statistics --3 packets transmitted, 3 packets received, 0% packet loss
round-trip min/avg/max = 0.564/0.846/1.405 ms
[root@Ingenic-g1\_1:~]#

#### 5. Revision History

| Date          | Revision | Description                               |
|---------------|----------|-------------------------------------------|
| 3, May, 2023  | 1.0      | Initial version                           |
| 25, May, 2023 | 1.1      | Update password and serial setup dafaults |

www.ampedrftech.com